## 乌兰美人力资源服务有限公司考务中心使用手册

1、用户端注册/登录

第一步: http://hr.wlmjk.com/wlm-hr-zp-user 浏览器登录网址、用户点击登录/注册按钮进入登录页面,点击注册按钮、注册个人登录信息之后,返回去账号密码登录。进入考务管理系统。

| ✤ ٩兰美人力度要要要有限公司考察中心<br>让你的才华绽放,<br>让你的梦想起航!                                                     |                                                                                                    |
|-------------------------------------------------------------------------------------------------|----------------------------------------------------------------------------------------------------|
| 報考課程       考试注册       考试注册       資格审查       ←       上传照片       ◆       报考信息       ◆       打印准考证 | <ol> <li>現考例如</li> <li>1. 报考人员,必须先进行注册,注册后才能进行报名操作;</li> <li>2. 身份证号,姓名将引用到报名信息中,手儿随菲称作为报考人员接收相关考试信息的工具,请务必保证身份证号,姓名,手心能箱信息完整,准确并和本人相符;3、相同的身份证号和姓名兄允许注册一次,请勿重复注册;</li> <li>4. 用户名和密码要要蓄保管,如密码丢失,可使用系统提供方式找回密码。用户和密码如被他人溢用责任自负;</li> <li>5、完成注册后请及时填报您要报考的项目。</li> </ol> |
| 招聘动态                                                                                            |                                                                                                    |
| 测试0226外部                                                                                        | 2024-02-26 09:46:57                                                                                                    |
| 招聘测试0226                                                                                        | 2024-02-26 01:14:50                                                                                                    |
| 城投公司招聘                                                                                          | 2024-02-26 00:06:39                                                                                                    |

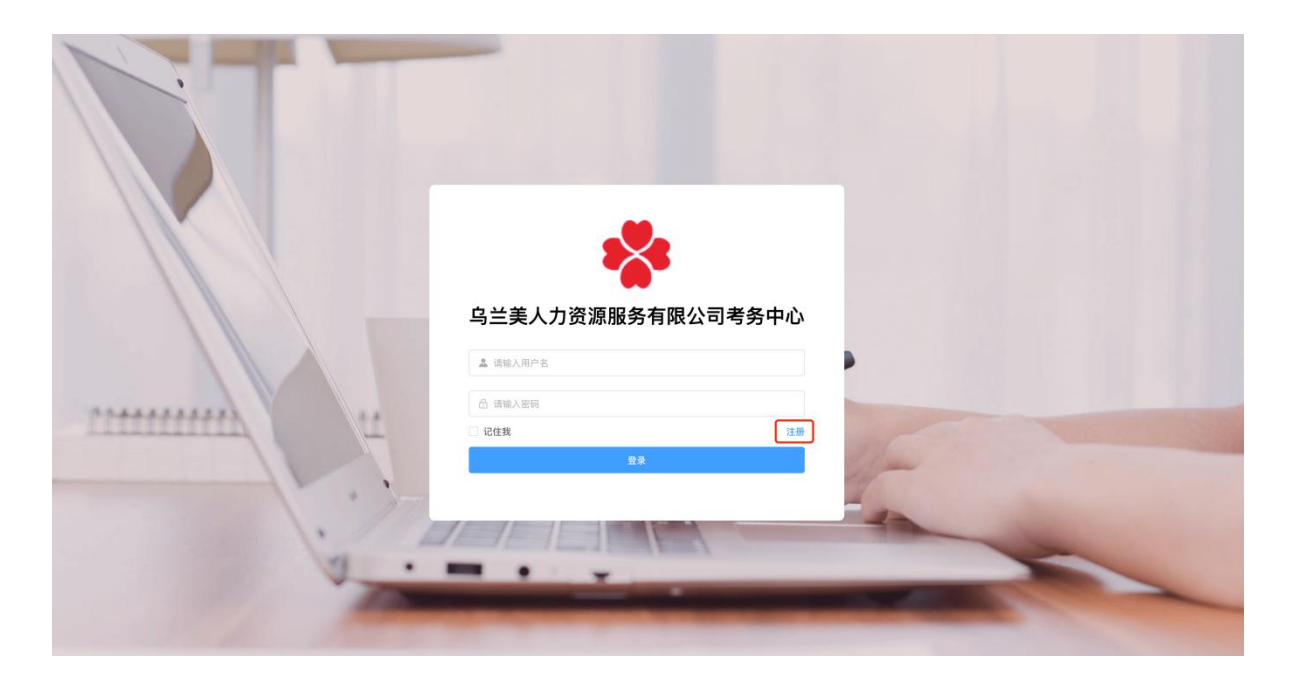

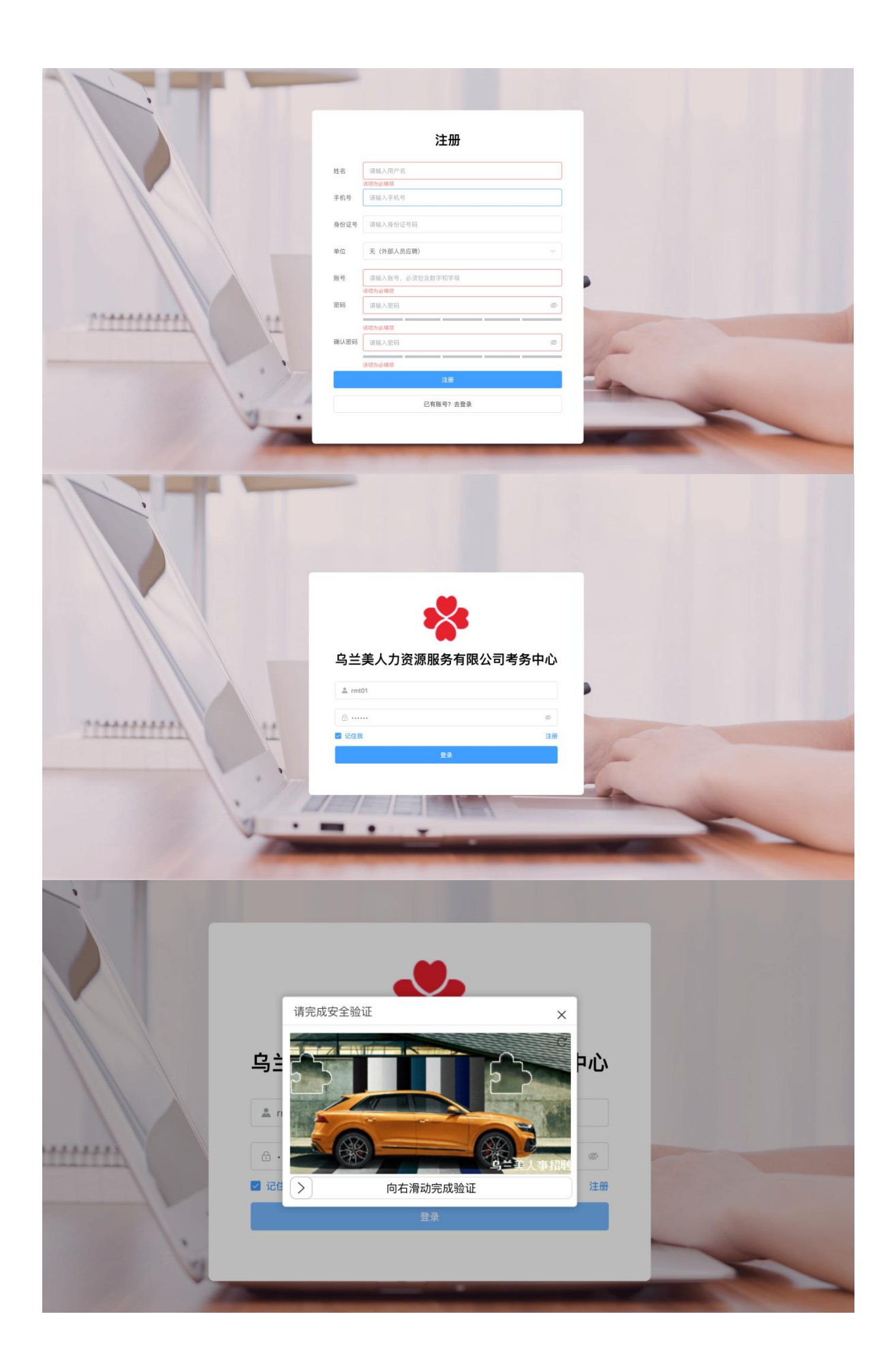

第二步:点击选择正在招聘的公司,了解具体招聘介绍、下拉选择招聘岗位后,点击"报名按钮"。 弹出填写报考信息弹窗、先上传照片,点击下一步"填写报名信息"

| ✤ ٩±#人力第選團#有用公司#\$₱₽<br>让你的才华绽放,<br>让你的梦想起航!                                                 |                                                                                                    |
|----------------------------------------------------------------------------------------------|----------------------------------------------------------------------------------------------------|
|                                                                                              | <ul> <li>指考認知</li> <li>1、报考人员,必须先进行注册,注册后才能进行报名操作;</li> <li>2、身份证号,姓名将引用别报名信息中,手机顺端消息完整、准确并和本人相待;3、相同的身份证号和姓名只允许注册一次,请勿重复注册;</li> <li>4、用户名和聪暇要要醫保管,如密码丢失,可使用系统提供方式找回密码。用户和密码如被他人盜用责任自负;</li> <li>5、完成注册后请及时填煅您要报考的项目。</li> </ul> |
| 测试0226外部                                                                                     | 2024-02-26 09:46:57                                                                                                    |
| 招聘测试0226                                                                                     | 2024-02-26 01:14:50                                                                                                    |
| 城投公司招聘                                                                                       | 2024-02-26 00:06:39                                                                                                    |
| ♣ ٩±#人力#########<br>让你的才华绽放,<br>让你的梦想起航!                                                     |                                                                                                    |
| 测试0226外部                                                                                     |                                                                                                    |
| 考点代码: 324568<br>考点地址: 测试11<br>报考成说明: 外部11<br>考试时间:                                           | 77587年3月11:2024-02-28 0008000<br>結束时间:2024-03-01 00 000 00<br>招聘企业名称:乌兰奥外部<br>招生单位说明:外部22                                                                                                    |
| 考试到吧;2024.2.27900-1100 2024.2.271300-1400 2024.2.29900-1100 2024.2.281300-1400<br>招聘简介: 测试外部 | <b>选择岗位:</b><br>请选择 ~                                                                                                    |

第三步:照片框、选择上传证件照片,点击下一步

| 為兰美人力波道區所有限公司考勞中。                                                 |                                         |                |                    |
|-------------------------------------------------------------------|-----------------------------------------|----------------|--------------------|
| 山雪报考信息                                                            |                                         |                |                    |
| ì                                                                 | 2 — 2 — 2 — 2 — 2 — 2 — 2 — 2 — 2 — 2 — | <u>↑</u><br>死液 | 7                  |
| ○ 用户社名<br>0227报 <sup>@</sup> 手机句码                                 |                                         |                | MP/<br>15510954641 |
| 考点代码:                                                             |                                         |                | 下一步                |
| 考点地址:马兰夫文版大量403<br>报考点说明:乌兰夫集团<br>考试时间: 3004898999999999999999999 |                                         | 招生单位说明:阿巴巴单位说明 |                    |
| 招聘简介: 0227招聘测试-外部                                                 |                                         | 逸择岗位:<br>测试2   | Mt                 |
| 招聘内容001                                                           |                                         |                |                    |

第四步:填写考生报考信息,以及上传附件(注:按照上传格式。可上传多个证文件标准格式)点击下一步。

| · 用户:        | 上传照片 姓名 娇吖            | 考生信息<br>* 手机号码 | 完成<br>15510954641                                          |         |
|--------------|-----------------------|----------------|------------------------------------------------------------|---------|
| 用户的          | <b>線箱</b> 请输入用户邮箱     | 性别             | ○男 ○女                                                      |         |
| <b>月</b> 身份; | 王号 152632199203175409 | 职业             | 请输入职业                                                      | 1740    |
|              | 请输入研究                 | 出生日期           | 茴 请选择出生日期                                                  |         |
|              | <b>民族</b> 请输入民族       | 学历类别           | 请选择学历类别                                                    |         |
|              | <b>学历</b> 请输入学历       | 学位             | 请输入学位                                                      |         |
|              | 专业 请输入专业              | 政治面貌           | 请输入政治面貌                                                    |         |
| 0227招        | 时间 回 请选择毕业时间          | 毕业学校           | 请输入毕业学校                                                    |         |
| 考点代码:        | <b>经历</b> 请输入学习经历     | 工作经历           |                                                            |         |
| 考点地址:        |                       |                |                                                            |         |
| 者试时间:        |                       | ///            |                                                            |         |
| 招聘简介:        | <b>单位</b> 请输入工作单位     | 固定电话           | 请输入固定电话                                                    | 报名 (11) |
| 资格           | <b>正书</b> 请输入资格证书     | 附件             |                                                            |         |
| 招聘           |                       |                | 将文件拖到此处,或点齿上传                                              |         |
|              |                       |                | 请上传 .jpg, .png, .gif, .doc, .vis, .xisx, .pdf, docx 标准格式文件 |         |

第五步:考生报考信息完成,点击"提交报考信息"报名显示考试完成。

| 格兰美人力资源服务有限公司                                                           | 「务中心                                                                                                    |                                                                         |                                                       |                                                                                                    |
|-------------------------------------------------------------------------|----------------------------------------------------------------------------------------------------|-------------------------------------------------------------------------|-------------------------------------------------------|----------------------------------------------------------------------------------------------------|
|                                                                         | ㅋ 占┝┐ →┾╴ィᅪ.᠘╧                                                                                                    | ith 🧑                                                                   |                                                       |                                                                                                    |
| ì                                                                       | 区 ————————————————————————————————————                                                                                                  |                                                                         |                                                       | 1 - Contraction of the second second se |
| 马兰察布                                                                    |                                                                                                    | 国考信息填写完成                                                                | 上一步 建交接考信息                                            | PERVS.                                                                                                    |
| 考点现起: 為<br>考试時间: 2020年3月90日                                             |                                                                                                    |                                                                         | 1899年至1899、司三帝(1991年977年978年978年<br>連择商位:<br>党和工作部副部长 | <u>βα</u>                                                                                                    |
| 概量公司日新人民情,<br>集团人不供生动物。 规谋"<br>"""""""""""""""""""""""<br>""""""""""""" | 马二鲸和中村进展党装制做公司尚书展<br>反立主义发展室、张公立可内部条件这个中<br>公开、干等、竞争、拆化"的原则、特别文本<br>并不发有很公司即他都门所有在编人员。<br>王统纪这边题等不及记录,武治来其好,引<br>2014年,在中的大小公司的时候,学者、40 | <b>管理人员成绩为第</b><br>管理人员,为进一步理论国会造人用人机制改革、优化<br>方案。<br>1任心臓,品行端正、<br>14. |                                                       |                                                                                                    |

第六步:报名信息填写完成之后可点击"审核状态",跳转到我的报名审核,可查看当前报名审核状态

| <b>267. 621</b> 01          | 1997 - Serie State (1997) |
|-----------------------------|---------------------------|
| 我的报名 照片推护 填写信息 修改密码         |                           |
| 📤 💼 🇾 🕫 📣 🔊 🕫 🚵 🕹 🕫 🖓       |                           |
| 2024-02-18 17:12:43         |                           |
| 乌兰美文版<br>章者                 |                           |
| 2024-02-18 16:44:44         |                           |
| 20240129招聘测试-01             |                           |
| 26                          |                           |
| #IE/812 2024-02-18 16:44:17 |                           |
| 测试                          |                           |
|                             |                           |

第七步:后台管理员通过审核后,报考用户可点击准考证下载打印准考证信息。

| 日本 日本 日本 日本 日本 日本 日本 日本 日本 日本 日本 日本 日本 日                                                                                                 | 13 Tr 🧑 Mer |
|----------------------------------------------------------------------------------------------------|-------------|
| ан, ната 💱                                                                                                    |             |
| <ul> <li>展片協会 構改審研</li> <li>金子 全部</li> <li>第時中 第</li> <li>第時中 等核通过</li> <li>第45-02-28 10:49:22</li> <li>02272時期減</li> <li>第46</li> </ul> |             |
| (共1条 10条/页 ∨ < 1 > 約注 1 页                                                                                                    |             |

|               | 考试准考讨                 | Æ          |             | 考 生 须 知                                                                                                    |
|---------------|-----------------------|------------|-------------|----------------------------------------------------------------------------------------------------|
| 考生编号          | 12345678              |            |             |                                                                                                    |
| 考生姓名/性别       | 娇吖 /女                 |            | 1           | <ol> <li>考生应在规定时间内登录"乌兰美人力资源服务考务管理系统"自行下载<br/>并使用A4幅面白纸打印《准考证》,《准考证》正反两面在使用期间均不得涂</li> </ol>                            |
| 证件类型/号码       | 152632199203175409    |            | 1.0         | 改或书写。<br>2. 考生需认真查阅并遵守报考点及招考单位考试机构和考试要求。                                                                                |
| 学习工作单位        | 文旅                    |            | 1           | <ol> <li>考生须凭本人《准考证》和有效居民身份证按规定时间和地点参加考试,</li> <li>考试时间以此方时间为准。每初开考估公验与五律》,</li> </ol>                                  |
| 报考单位          | 外部企业01                |            |             | 4. 考试时间以北京时间为准,每种开考15万种后不得入场。又卷出场时间不得早于当科考试结束前30分钟,具体出场时间由考点所在省级教育招生考试机构                                                |
| 报考岗位(代码)      | 测试2(594)              |            |             | 规定,交卷出场后不得再进场续考,也不得在考试机构规定的区域逗留或交谈。                                                                                     |
|               | 2024年2月27日09:30-11:30 | 2024年2月28日 | 09:30-11:30 | 5.考试地点由报考点指定。考生应在考前了解考试地点及考场有关注意事                                                                                       |
| 考试时间          | 2024年2月27日14:30-16:30 | 2024年2月28日 | 14:30-16:30 | 项, 《准考证》上未打印出考试地点的考生,考前要注意查询报考点公布的<br>有关信息。                                                                             |
|               |                       |            |             | 6.考生须严格遵守考场规则,进入考场应主动接受身份验证核查、安全检查                                                                                      |
| 考试座位          | 12                    |            |             | 和随身物的检查寺,并对亏入屋。入屋后将《准考证》、有双居氏身份证成在桌面左上角,以便核验,严禁携带手机等通讯工具进入考场。                                                           |
| 报考点名称<br>(代码) | 010010                | 考生报名号      | 242         | 7.考生应按规定在指定位置准确清楚填涂姓名,考生编号等信息,并按要求<br>在统考科目答题卡指定位置粘贴条形码。凡因漏填(涂)、错填(涂)或字                                                 |
| 考试地点          | 乌兰美文旅大厦403            |            |             | 迹不清以及漏貼条形码而影响评卷结果的,责任由考生自负。考生应在答题<br>纸(卡)规定的区域内答题,写在草稿纸或者规定区域以外的答案一律无<br>效。                                             |
| 报考点说明         | 乌兰美集团                 |            |             | 8.考生应按考点所在省级教育招生考试机构有关规定携带并使用文具,自命<br>题科目按招生单位说明携带文具。 9.考生在考试过程中有作繁荣记载违法行为的,一律按《中华人民共和国教育法》《中华人民共和国教育法》《国家教育考试违规处理办法》等予 |
| 招生单位说明        | 阿巴巴巴单位说明              |            |             | 以严肃处理,并记入《国家教育考试考生旅馆档案》,构成犯罪的,将移送司<br>法机关,依照《中华人民共和国刑法》等追究法律责任。                                                         |

1、报考后,报考用户可点击报名表下载打印报名表信息

| 乌兰美人力资源服务有限 | 公司考券中心                                                                                                    | C2 Tr 🛞 MATYI |
|-------------|----------------------------------------------------------------------------------------------------|---------------|
|             | SEF. MITTI                                                                                                    |               |
|             | R約第名     #33回時       金     重核型       金     軍核型       第     第       第     第       第     第       第     第       第     第       第     第       第     第       第     第       第     第       第     第       第     第 |               |
|             | 其1条 10航页 ~ < 1 > 前注 1 页                                                                                                    |               |

2、报名审核结果,点击"报名管理",我的报名可以查看审核结果。全部、审核中、审核通过以 及审核不通过。以及查看详情

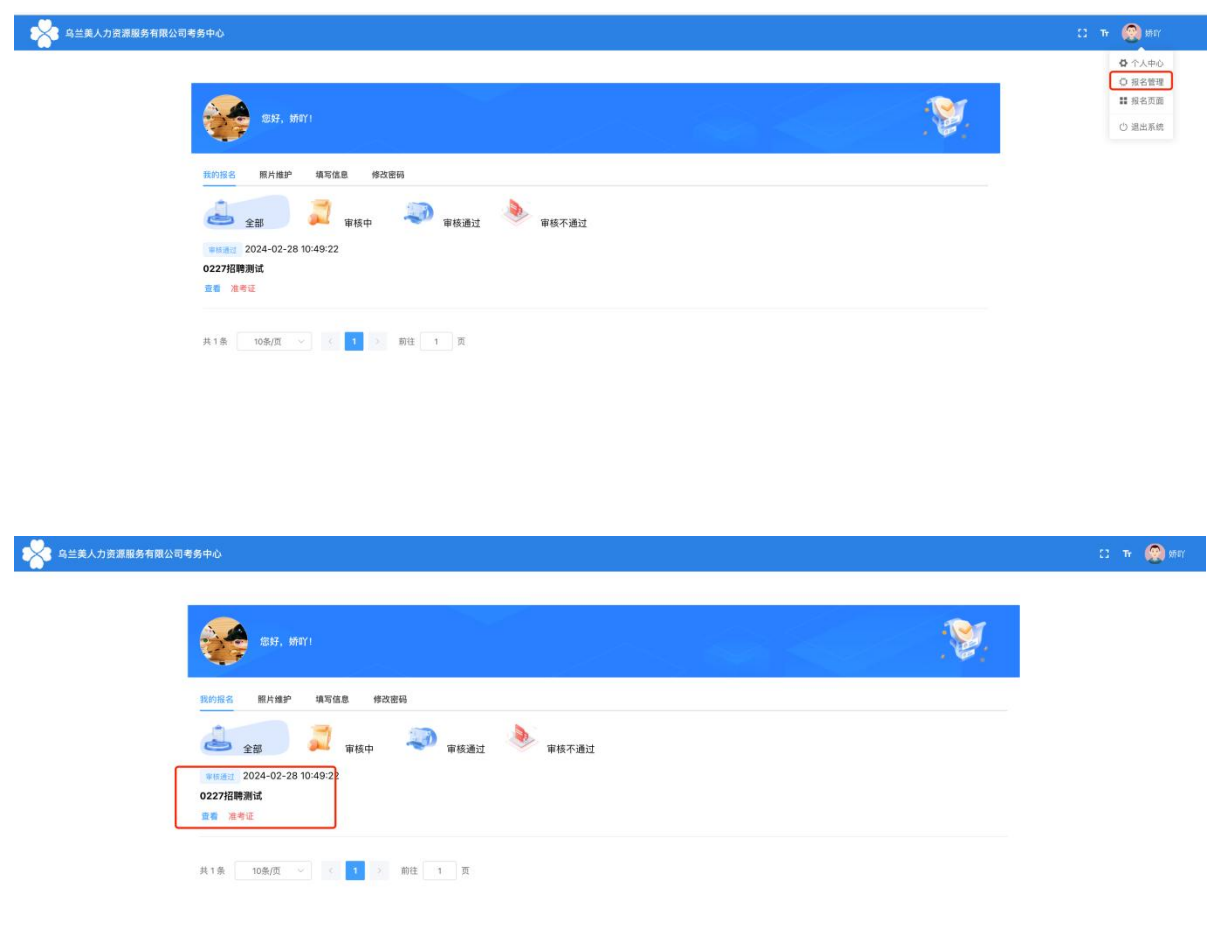

3、整体笔试面试后结束后,点击"查询成绩按钮"可显示考生考试结果

| 乌兰美人力资源服务有限公司考 | <u>第中心</u>                                                                                  | C Tr 🛞 19871 |
|----------------|---------------------------------------------------------------------------------------------|--------------|
|                | (😨 897, ME/1)                                                                               |              |
|                | R約長名 伸交密码<br>全部 記載 単核中 新振通过 単核不通过<br>PERAI: 2024-04-12 11:32:14<br>第13(日間9410<br>目前 准句道 最高表 |              |
|                | 其1条 10条/页 ◇ ( 1 ) 前注 1 页                                                                    |              |

| 乌兰美人力资源服务有限公司考务中心                |           |                    | C Tr 🛞 șin |
|----------------------------------|-----------|--------------------|------------|
|                                  |           |                    |            |
|                                  |           | 1 M                |            |
| 22347, SFU[1]                    | 娇吖1考生考试成绩 | [] ×               |            |
| 我的报名 修改密码                        | 姓名        | 5万071              | 1          |
| 1 3 1                            | 准考证号      | 01                 |            |
| 全部 审核中 审核中                       | 身份证号      | 152632199203175409 |            |
|                                  | 民族        | 1                  |            |
| 童着 准考证 报名表                       | 报考岗位哦     | 1                  |            |
| <b>WEREN</b> 2024-04-12 11:32:18 | 笔试成绩      | 60                 |            |
| 测试招聘0410                         | 面试成绩      | 60                 |            |
| 皇着 准考址 报名表                       | 考试总成绩     | 120                |            |
| 共 2 条                            | 成绩审核      | 笔试通过               |            |
|                                  |           | 取 消                |            |
|                                  |           |                    |            |

第八步个人中心:后台管理员可修改密码、以及个人信息的维护和管理。

| 乌兰美人力资源服务有限公司考 | 务中心            | C) 开 🛞 娇吖                                                                   |
|----------------|----------------|-----------------------------------------------------------------------------|
|                | 超好, 新PY1       | <ul> <li>◇ 个人中心</li> <li>○ 报名管理</li> <li>詳 报名页面</li> <li>() 退出系統</li> </ul> |
| 我的报名           | 照片维护 填写信息 修改密码 |                                                                             |
| 旧密码            | 65             |                                                                             |
| 新密码            |                |                                                                             |
| 确认密码           |                |                                                                             |
|                | 保存 進置          |                                                                             |

第九步 通知公告:用户端可查询网站通知公告的信息内容。

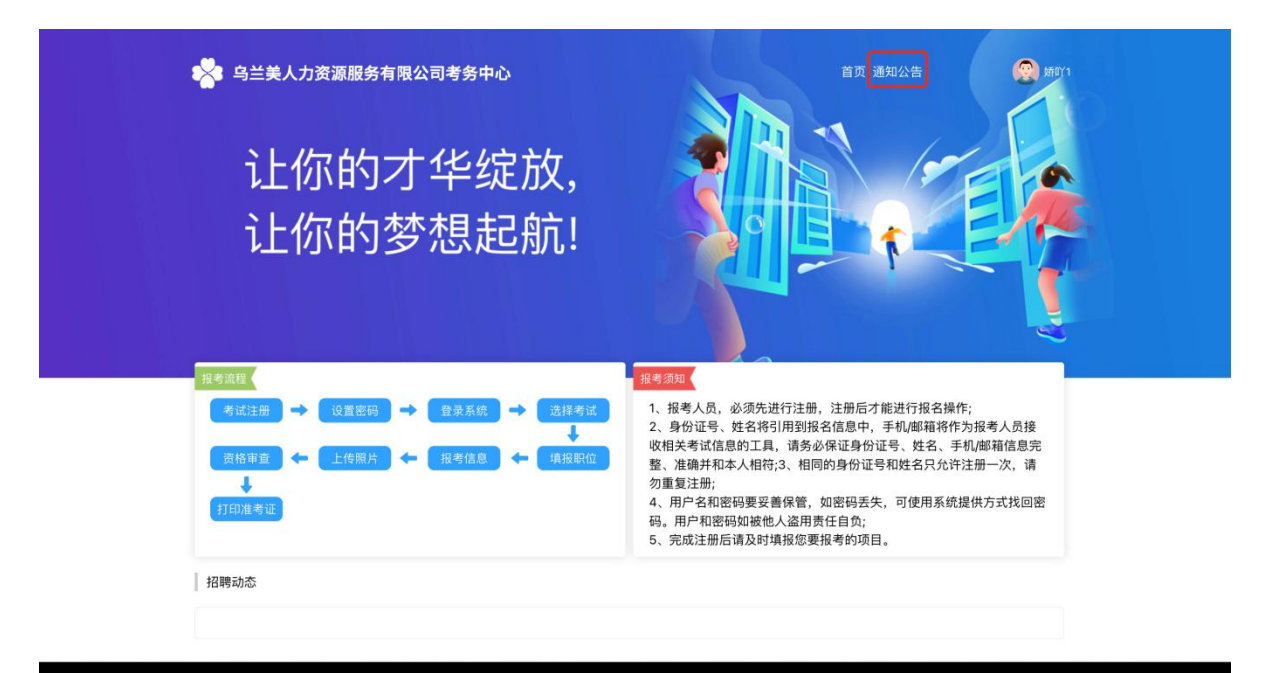